# Microsoft Teams guide for students

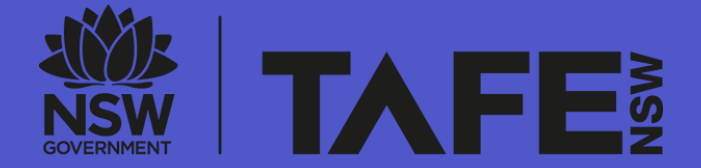

PREPARED BY TAFE NSW CUSTOMER EXPERIENCE TEAM

U P D A TE D 28 / 10 / 2 0 2 2

#### **Virtual Classroom student resources**

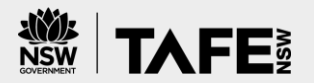

#### This guide is **one of several student resources** created to help you get started with Virtual Classrooms.

| Tips and<br>tricks cards | We have two tips and tricks card to help<br>you understand what you need before<br>class and what to expect during class.<br>There is also a checklist available so that<br>you come to the virtual class prepared.           | <section-header><section-header><section-header><text><text><text></text></text></text></section-header></section-header></section-header> | TOP<br>BEFORE CLASS<br>EXTUDENTS<br>SET UP<br>TO LEARN<br>TO CONNECT<br>TO CONNECT<br>TO CONN | <section-header><section-header><section-header><section-header><section-header><section-header><section-header><section-header></section-header></section-header></section-header></section-header></section-header></section-header></section-header></section-header> |
|--------------------------|----------------------------------------------------------------------------------------------------|----------------------------------------------------------------------------------------------------|----------------------------------------------------------------------------------------------------|----------------------------------------------------------------------------------------------------|
| Platform<br>guides       | Your teacher will ask you to use<br>different technology platforms to<br>connect with your class. You might not<br>be required to use all platforms. There<br>are three guides to help you access<br>commonly used platforms. | THIS GUIDE<br>Microsoft Teams guide<br>for students                                                                                        | How to access your<br>Adobe Connect room                                                                                                    | Getting you started in<br>Moodle                                                                                                    |
| Office 365<br>apps       | By signing in to your Office 365 account, you<br>will be able to access different useful apps.<br>Microsoft Teams is one of them. To learn<br>more visit this resource:<br><u>https://sway.office.com/db3aaFkBEvgwxFDZ</u>    | Image: Start new       Office 365         Good afternoon         Image: Start new         Outlook         OneDrive                         | Search     Search     X     Excel PowerPoint OneNote Sh                                                                                                    | Install Office ✓         Install Office ✓         Install Office ✓         Image: Specific Teams         Image: Specific Teams         Image: Specific Teams                                                                                                    |

To download all student resources, please visit the TAFE NSW website: <u>https://www.tafensw.edu.au/study/ways-to-study/connected-learning</u>

#### Introduction

## What this guide will help you with

As part of your transition to connected learning, you may need to learn how to access and use different platforms\* including Microsoft Teams. This is a basic guide to help you download Teams. More information on connecting to your class is coming soon.

\*A platform refers to a type of software or digital program. Your teacher will decide on which platforms they will use and provide you with more instructions that are specific to your class.

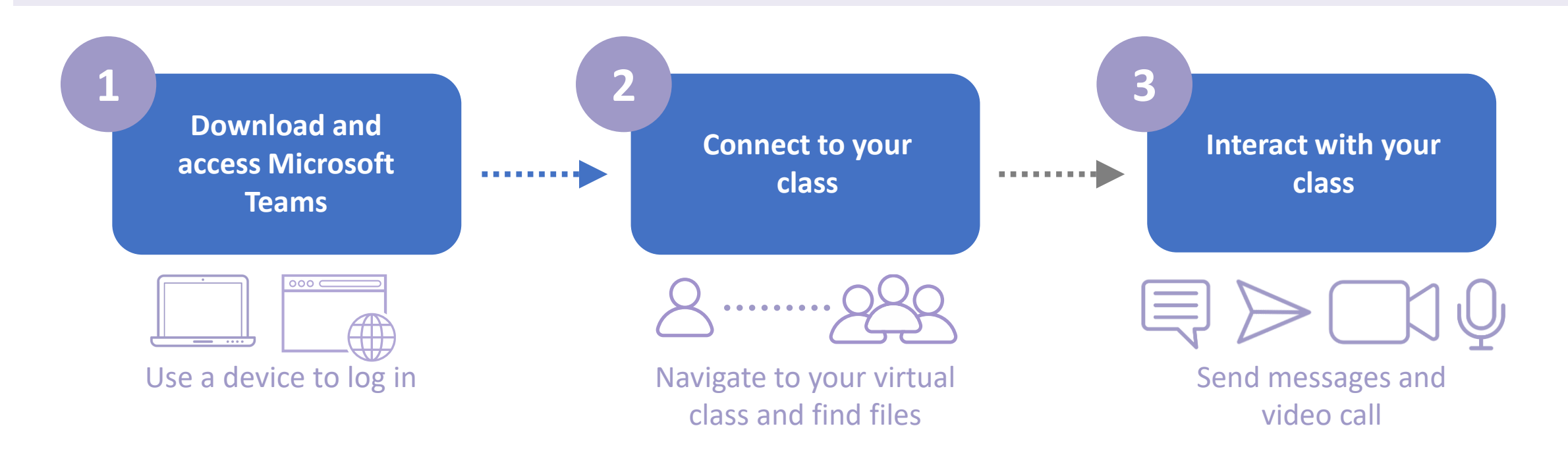

There are **two ways** to access Microsoft Teams.

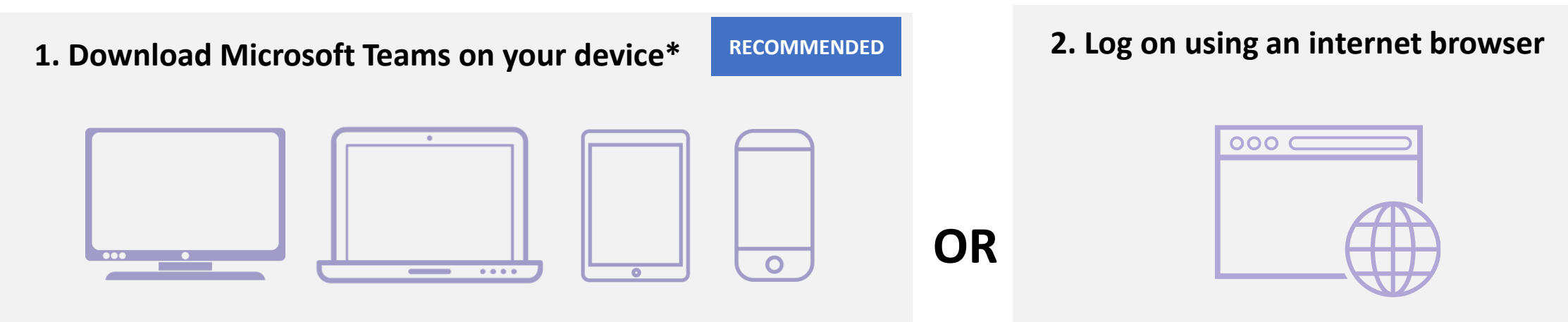

A device refers to a computer, laptop, iPad/tablet or phone. We recommend you use the desktop version on a computer or laptop, however having Microsoft Teams on other devices as a back up is useful if you experience unexpected technology failures. Microsoft Teams should work on most internet browsers, however, we recommend Google Chrome.

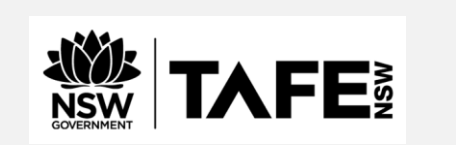

You will need your TAFE NSW email to log in. It should look like <username>@studytafensw.edu.au If you are experiencing difficulties with accessing Microsoft Teams, please –

- call the TAFE NSW Student Technology Service Desk on 131601 and follow the prompts; or
- lodge an enquiry using the <u>Get Technology Help Form.</u> Students who may be deaf or hard of hearing, can also seek assistance through the <u>National Relay Service.</u>

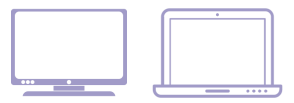

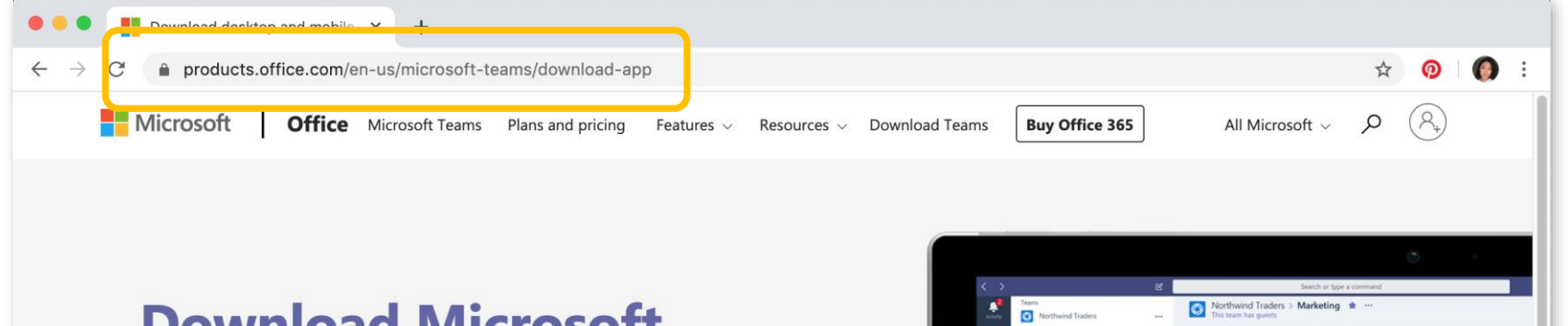

#### Download Microsoft Teams on any device

Connect on Teams anywhere with Windows, Mac, iOS and Android devices, or bring remote participants into meeting spaces of all sizes with Teams.

Download Teams

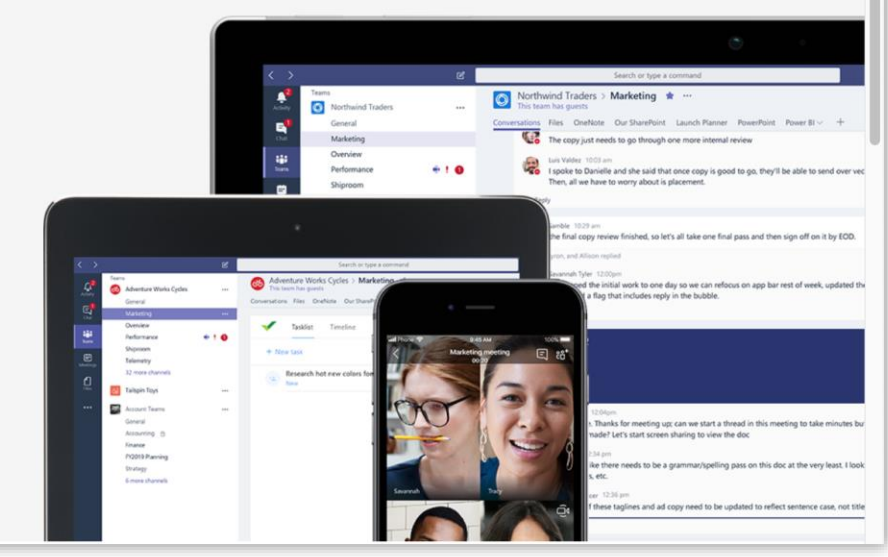

To follow this step you will need to be connected to the internet.

Open up a browser and type into the address bar: <u>https://products.office.com/en-</u> <u>us/microsoft-teams/download-app</u>

It will lead you to the page shown above. Click on 'Download Teams'. Your download should start immediately.

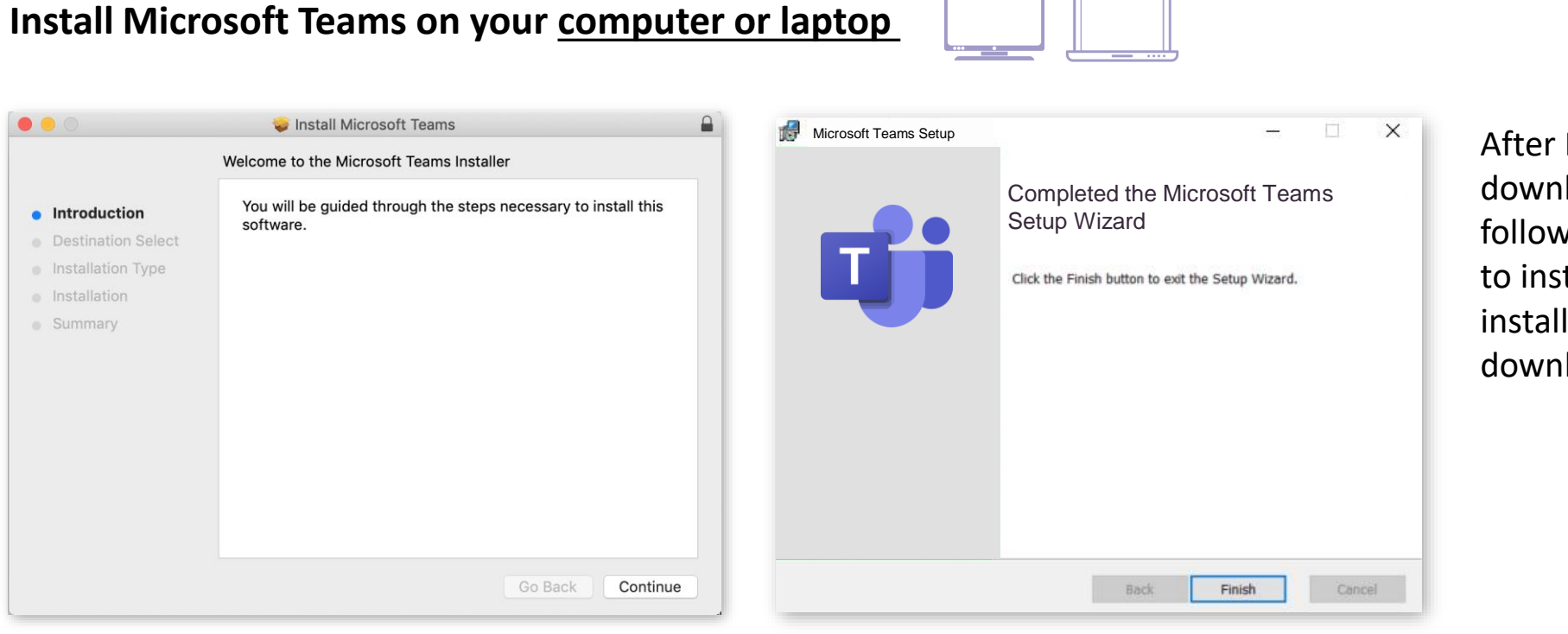

What the installer will look like on an Apple Mac computer What the Setup Wizard will look like on a Windows computer

After Microsoft Teams has downloaded, open the installer and follow the step by step instructions to install it. You can find the installer/Setup Wizard in your downloads folder.

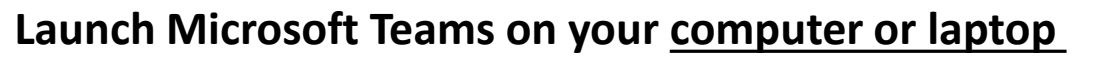

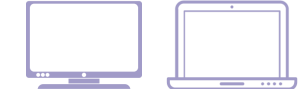

Applications Google Chrome Location **Productivity Applications** See folders you viewed previously >> Google Chrome · . · . P 0 Favourites Publisher 2016 AirDrop ... x∎ w Р 🛓 Recents Applications Word 2016 Microsoft Excel Maps Messages Desktop Microsoft Edge A N Documents osoft Office 2016 Access 2016 soft Office 2016 Tools Shared Ν Ρ osoft Silverligh 0 🗹 Downloads S kype for Microsoft Microsoft Microsoft Teams Creative C... utlook 2016 usiness 2016 rosoft Teams OneNote **PowerPoint** iCloud e 0 ternet W Locations Remote Di... DneNote 2016  $\bigcirc$ 2 Microsoft Word Mission Control News Tags S H ( Red

What it will look like on Apple Mac computer What it

What it will look like on Microsoft Windows

After the installation is complete, you will be able to see Microsoft Teams in your Applications folder for Mac or your Programs folder on Windows. Launch Microsoft Teams by clicking the icon.

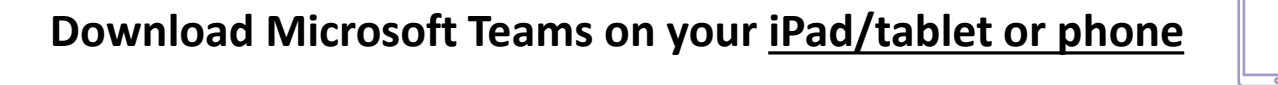

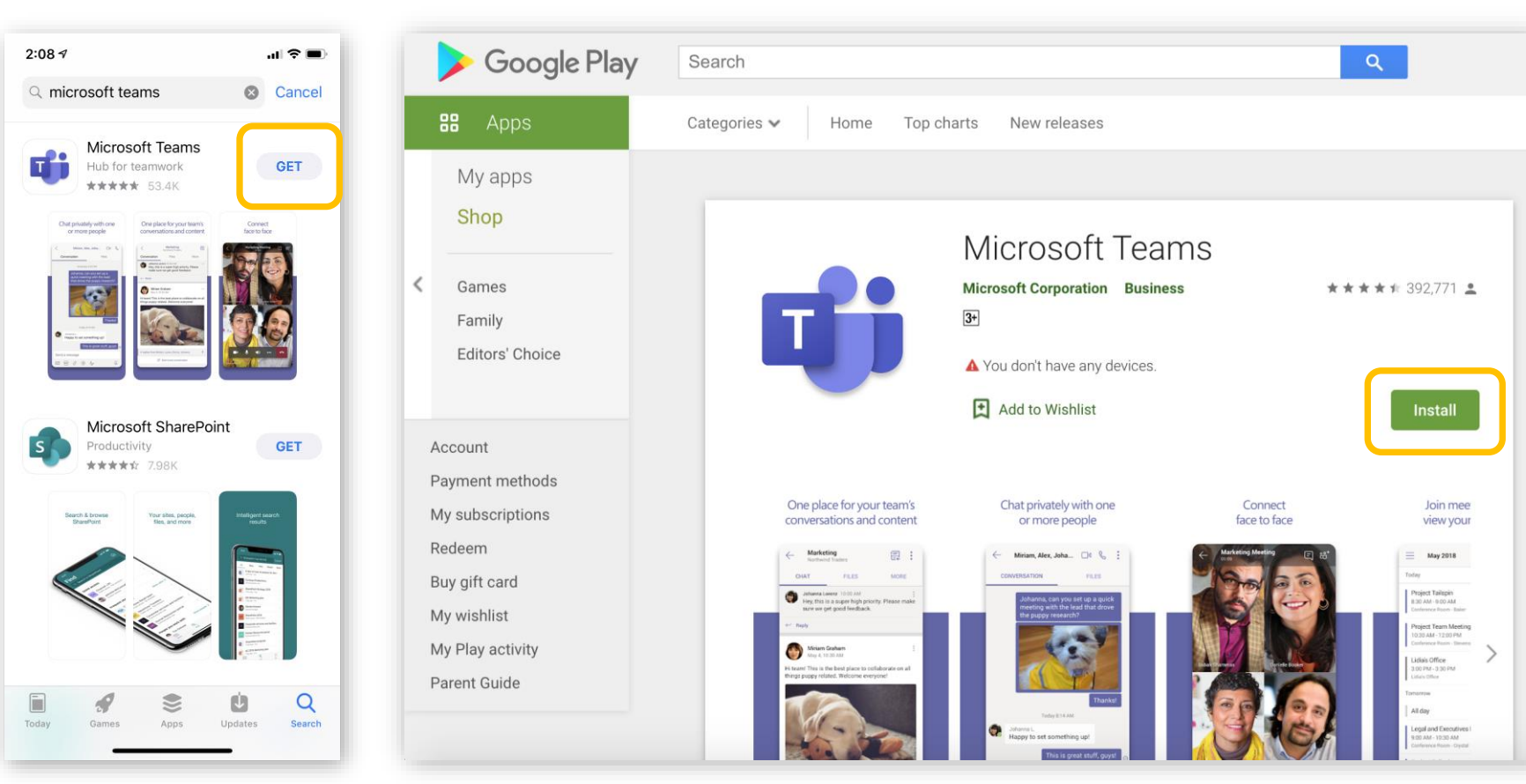

To download Microsoft Teams on your iPad/tablet or phone, you will need to visit the **App Store** if you are using an Apple iPad or iPhone, or the **Google Play** store if you using an Android tablet or phone. Use the search bar to look for '**Microsoft Teams**'.

The App Store for Apple devices The Google Play store for Android devices

MICROSOFT TEAMS GUIDE FOR STUDENTS - Version 11

0

Outlook

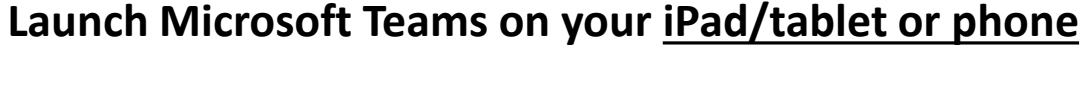

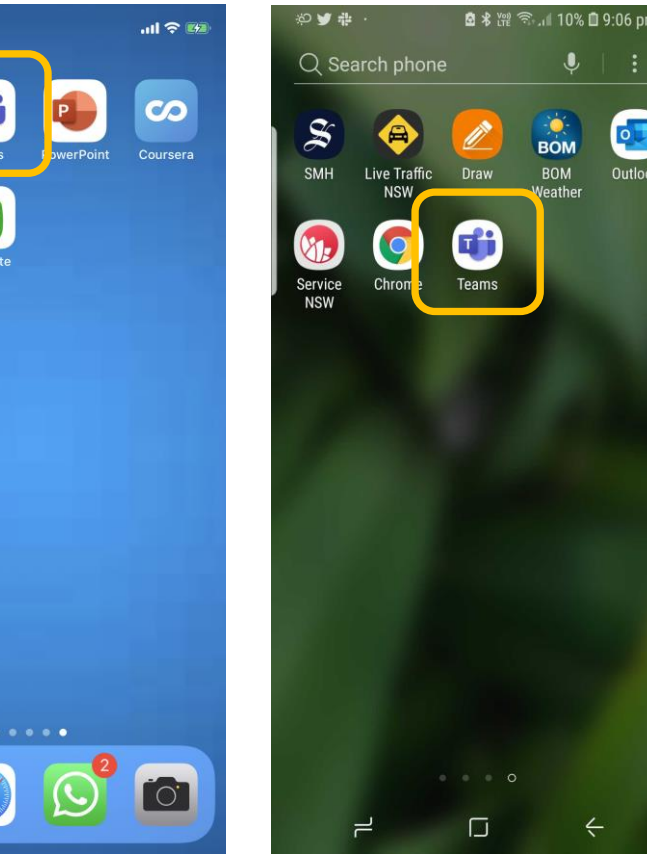

Once your download has finished, you will be able to see the Microsoft Teams icon with all your other applications. Tap on it to open. Once Microsoft Teams launches, you will be asked to sign in, please sign in using your TAFE NSW email.

You will need your TAFE NSW email to log in. It should look like <username>@studytafensw.edu.au If you are experiencing difficulties with accessing Microsoft Teams, please -

- call the TAFE NSW Student **Technology Service Desk on** 131601 and follow the prompts; or
- lodge an enquiry using the Get Technology Help Form.

Students who may be deaf or hard of hearing, can also seek assistance through the National Relay Service.

Applications on Apple devices

4:19 1

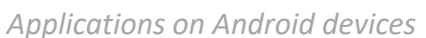

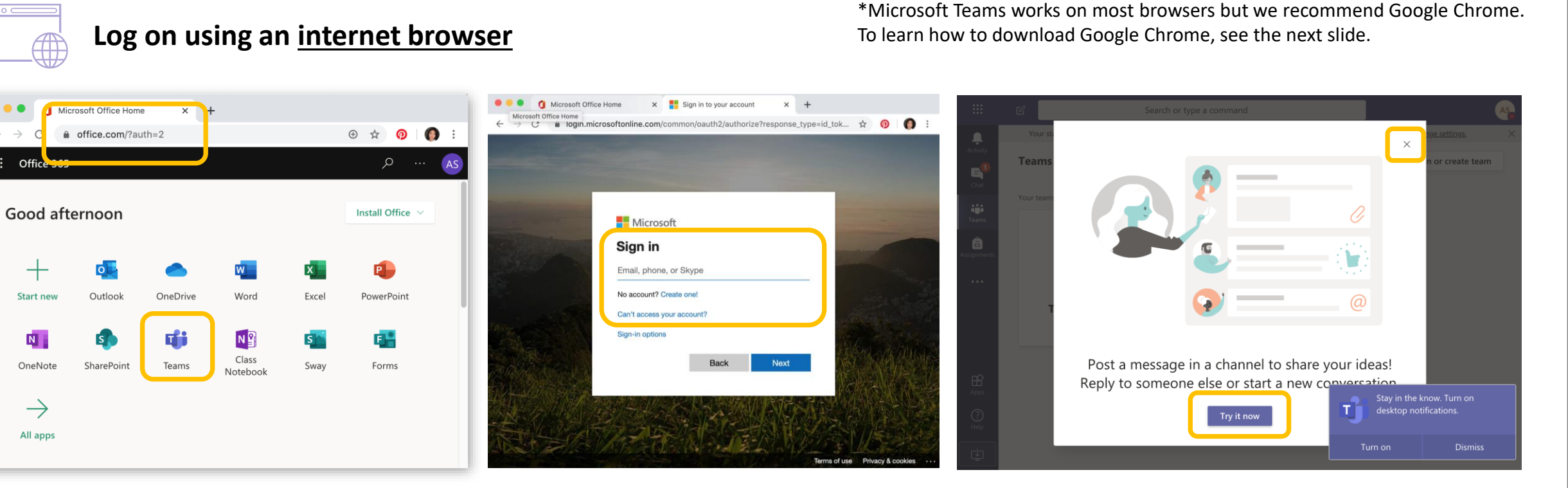

To log on to Microsoft Teams using your internet browser\*, type in <u>https://www.office.com</u> to the address bar. You will be asked to sign in using your TAFE NSW email address. Once you are signed in, you will see different Office 365 programs available to you. Click on Teams. Once you have clicked on Teams, a new window will open and you may be asked to sign in again, remember to use your TAFE NSW email address. You can also access Microsoft Teams directly by typing in <u>https://teams.microsoft.com</u> in the address bar of your browser. When you sign in, you will land on this page with some tips provided by Microsoft Teams. If you would like to try out the tips, click on "Try it now", otherwise click the X icon.

**Note on multiple accounts:** If you have another Teams account for work or school, it is recommended you use a different web browser to sign-in with each Teams account

#### How to install Google Chrome

Follow these steps on your laptop or computer

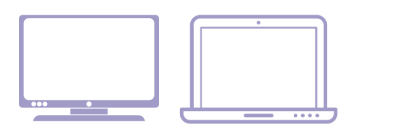

- Open your internet browser and type this URL into the address bar: <u>http://www.google.com/chrome/</u>
- 2. You will land on the website you see to the right
- 3. Click on 'Download Chrome for Mac', this might say 'Download Chrome for Windows' if you have a Windows computer.
- 4. Your download should start immediately
- 5. After it has downloaded, Open the installer and follow the step by step instructions to install the browser

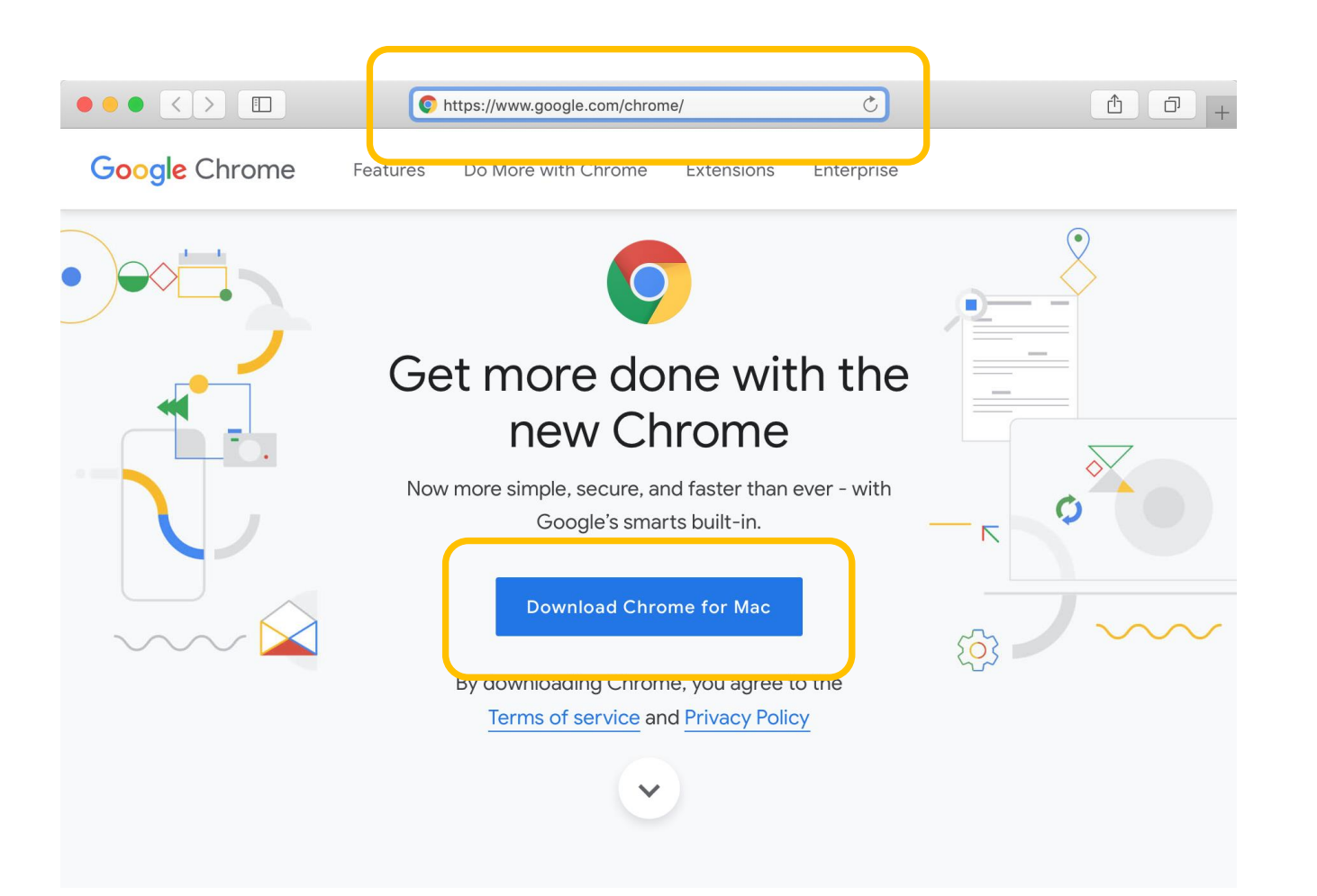

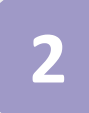

There are **two ways** you can connect to your class through a video call.

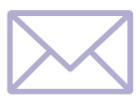

### **1.** Your teacher emails you a Teams Meeting link to join the class on a video call

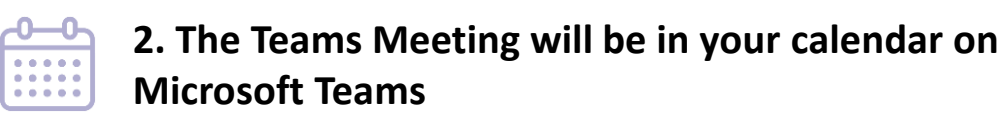

|   |                  | Outlook 🔎 Search                                                                  | © ♥ © ? ≂ ₽ AS                                                                                                    | •••           | < > ピ                | Search                                    | n for or type a command                                                  |                              |                  | AS                                                                 |
|---|------------------|-----------------------------------------------------------------------------------|----------------------------------------------------------------------------------------------------|---------------|----------------------|-------------------------------------------|--------------------------------------------------------------------------|------------------------------|------------------|--------------------------------------------------------------------|
| = | New message      | 📋 Delete 🖻 Archive 🚫 Junk 🗸 🚿 Sweep 🗈                                             | Move to $\lor$ $\checkmark$ Categorize $\lor$ $\circlearrowright$ Snooze $\lor$ $\circlearrowright$ Undo $\cdots$ $\Box$ Alice 121<br>Tomorrow 4:00 PM | Activity      | 🖮 Calendar           |                                           |                                                                          |                              | Î Meet now       | + New meeting                                                      |
| ~ | Folders          | ⊘ 🖾 Focused 🖾 Other 🛛 Filter ∨                                                    |                                                                                                    | E<br>Chat     | Today < > April 2020 |                                           |                                                                          |                              |                  | $ iii Working Week \lor $                                          |
|   | Inbox 5          | O Taylor Gardiner III III III III III III III III III I                           | Taylor Gardiner $2 + 5 \ll 3 \rightarrow \cdots$<br>To: Cert III Auslan Students                                                                       | Teams         | 13<br>Monday         | <b>14</b><br>Tuesday                      | 15<br>Wednesday                                                          | 16<br>Thursday               | 17<br>Friday     | 1                                                                  |
| 0 | Drafts           | Thu 16/04 11:00 AM - 1:00 PM<br>No conflicts                                      | Transitioning to Connected Delivery                                                                                                    | Assignments   | 11:00                |                                           | Product Strategy: Design Sprint –<br>Microsoft Teams Meeting Lucy Ar 🗇   | Transitioning to Connected D | Delivery         |                                                                    |
| Đ | Deleted Items 3  | TAFE NSW Organisational Develor 🖾 !                                               | Thu 16/04/2020 11:00 AM - 1:00 PM     Microsoft Teams                                                                                                  | Calendar      |                      |                                           |                                                                          | "A"<br>Microsoft Teams       | Jenvery          |                                                                    |
| 0 | Junk Email       | Transitioning to Conne 11:31 AM Wed 15/04 1:30 PM - 3:30 PM                       | No conflicts                                                                                                    | <b>C</b> alls | 12:00                |                                           |                                                                          | Development                  |                  |                                                                    |
|   | Archive          | Event canceled Remove                                                             | 🖽 RSVP to this event Email organizer                                                                                                    | 1             | 13:00                |                                           | -                                                                        |                              |                  |                                                                    |
|   | Onversation Hist | Thank you and links to t 11:14 AM<br>Dear colleagues Thanks again to those o      |                                                                                                    | ••••          |                      |                                           | Leanne's email                                                           | Cert III Auslan              |                  |                                                                    |
|   | New folder       | Monique Rappell<br>CX Team - weekly check-in 11:01 AM<br>No preview is available. | ✓ Yes ? Maybe × No ⊙ Propose new time ∨                                                                                                    |               | 14:00                |                                           | reams tom key                                                            | Alice Sun                    |                  |                                                                    |
|   |                  |                                                                                   | Join Microsoft Teams Meeting                                                                                                    |               | 15:00                | Connected Delivery catch-up<br>Mira Baird |                                                                          | CX Team<br>Microsoft         | -<br>:Tea Ø      |                                                                    |
|   |                  |                                                                                   | Learn more about Teams I Meeting options                                                                                                    | (?)<br>Help   | 16:00                |                                           | Teams Guide<br>review by<br>Microsoft Teams<br>Sharon Bicknell Alice Sun |                              | Transi<br>Micros | itioning to Connected Delivery<br>soft Teams<br>NSW Organisational |
|   |                  |                                                                                   |                                                                                                    |               |                      |                                           |                                                                          |                              | Develo           | opment                                                             |

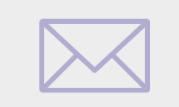

#### Teams will launch when you click on the Teams Meeting link from the email

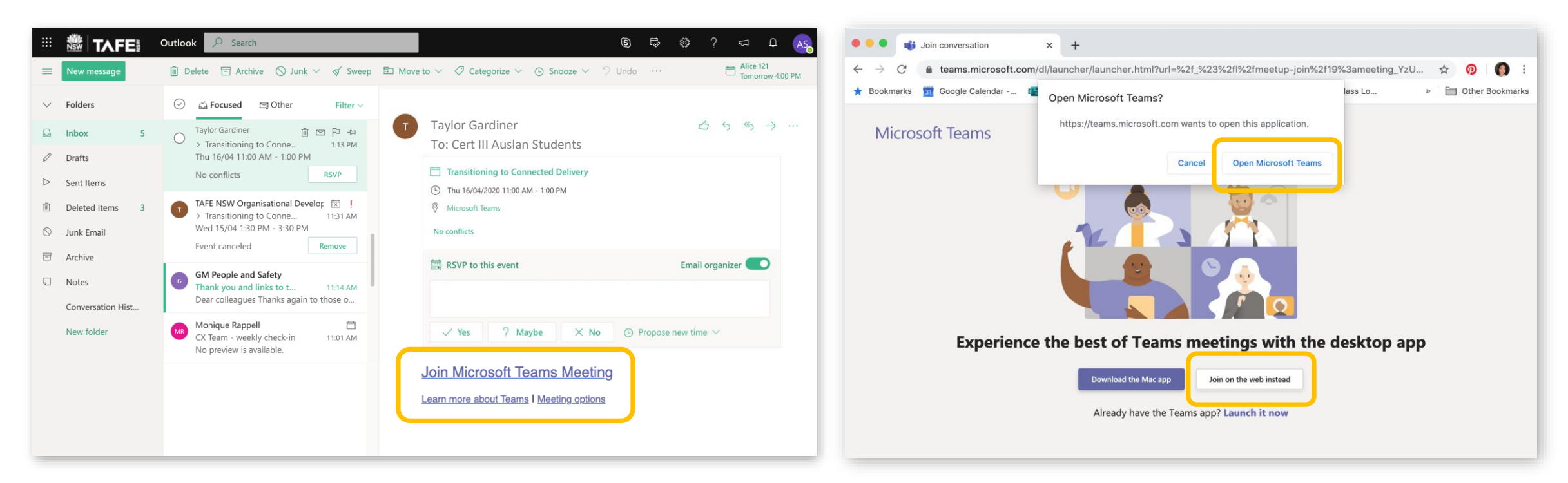

You teacher will email you links to your Teams Meetings. Check your TAFE NSW email by visiting <u>https://outlook.office.com/</u> or by using the Outlook program on your device. Open the email and click on the 'Join Microsoft Teams Meeting' link.

Once you have clicked on the link, it will open this new window in your browser and ask if you would like to open the desktop application or Join the web instead. Please remember the desktop application has more functionality than the web browser.

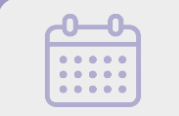

2. The Teams Meeting will be in your calendar on Microsoft Teams

#### Join the video call from your calendar in Microsoft Teams

| ••          | < >                | 2 Sear                                    | rch for or type a command                                                    |                                                           | As                                     | •••                  | < > C                                       | Search for or type a command                                                                                                    |                           |
|-------------|--------------------|-------------------------------------------|------------------------------------------------------------------------------|-----------------------------------------------------------|----------------------------------------|----------------------|---------------------------------------------|----------------------------------------------------------------------------------------------------|---------------------------|
| ,<br>Activi | 🖮 Calendar         |                                           |                                                                              | Q Mee                                                     | t now + New meeting                    | <b>Q</b><br>Activity | Cert III Auslan Chat Files Details Sc       | heduling Assistant Meeting notes Whiteboard                                                                                                    | Join Close                |
| E           | Today < > April 20 | 20 ~                                      |                                                                              |                                                           | $iiii$ Working Week $\checkmark$       | Ę                    | × Cancel meeting Time zone: (UTC+10:00) Car | nberra, Melbourne, Sydney \vee Meeting options                                                                                                    | Tracking                  |
| Tean        | 13<br>Monday       | <b>14</b><br>Tuesday                      | 15<br>Wednesday                                                              | 16<br>Thursday                                            | 17<br>Friday                           | Chat<br>iji          | Cert III Auslan                             |                                                                                                    | AS Alice Sun<br>Organiser |
| Ê.          | 1:00               |                                           | Product Strategy: Design Sprint – Microsoft Teams Meeting Lucy Ar ${\cal O}$ | Transitioning to Connected Delivery                       |                                        | Assignments          | <b>.⊖* E</b> eceela@gmail.com ×             | + Optional                                                                                                    | eceela@qmail.com          |
| Calena      | dar 2:00           |                                           |                                                                              | Microsoft Teams<br>TAFE NSW Organisational<br>Development |                                        | Calendar             | Is Apr 2020 Is Apr 2020 Is 13:15 ∨ →        | 15 Apr 2020 15:15 🗸 2h 🌒 All day                                                                                                    | Unknown                   |
| Call        | 13:00              |                                           |                                                                              |                                                           |                                        | Calls                | Does not repeat      V                      |                                                                                                    |                           |
| File:       |                    |                                           | Leanne's email<br>Teams Tom Key                                              | Cert III Auslan<br>Alice Sun                              |                                        | Files                | Add location                                |                                                                                                    |                           |
|             | 14:00              |                                           |                                                                              |                                                           |                                        |                      | · <b>B</b> I ⊻ S   ∀ A A Pa                 | ragraph $\vee$ $\underline{\mathcal{I}}_{\mathbf{x}}$ $ $ $\Leftrightarrow$ $\Rightarrow$ $\equiv$ $ $ $\equiv$ $ $ $=$ $ $ $,$ $?$ $\otimes$ $\cdots$ |                           |
| ₽<br>App    | 15:00              | Connected Delivery catch-up<br>Mira Baird |                                                                              | X Team -<br>Aicrosoft Tea                                 |                                        |                      |                                             |                                                                                                    |                           |
| (?<br>Help  | )<br>p 16:00       |                                           | Teams Guide<br>review by<br>Microsoft Teams<br>Sharon Bicknell Alice Sun     |                                                           | Transitioning to Connected Delivery    | Apps                 | Join Microsoft Teams Meeting                |                                                                                                    |                           |
|             |                    |                                           |                                                                              |                                                           | TAFE NSW Organisational<br>Development | Help                 | Learn more about Teams Meeting options      |                                                                                                    |                           |

If you are logged in to Microsoft Teams, you can also connect with your class through the video call by finding the Meeting in your calendar. To do this, click on the Calendar icon on the left hand side of the screen. You will see Meetings that your teacher has invited you to in your calendar. If you click on a Meeting, it will open as shown above. To join the video call for the meeting, click on 'Join'. Please remember that Meetings will be scheduled in your calendar for a specific time and date, if you join the Meeting at a different time and date, there will be no one on the video call.

#### Sign in to Microsoft Teams and join the video call

|                        |             | •••         | く > ピ Se    | earch for or type a command          | A5    |
|------------------------|-------------|-------------|-------------|--------------------------------------|-------|
|                        |             | Activity    |             |                                      | Close |
|                        |             | Chat        | Choo        | se your audio and video settings for |       |
| Sign in with your TAFF | NSW account | Teams       |             |                                      |       |
| User ID                |             | Assignments |             | -                                    |       |
| Alice.Sun10            |             | Calendar    |             |                                      |       |
| Example: jane.citizen1 |             | Calis       |             | -                                    |       |
| Password               |             |             |             | 14                                   |       |
|                        |             | File5       |             | E                                    |       |
| Log In                 |             |             |             |                                      |       |
| Forgot your pas        | sword?      | 6 B.        |             | Thternal Mic and Speakers            | 4     |
|                        |             |             |             |                                      |       |
| Have trouble log       | ping in?    | С           |             | Other join options                   |       |
|                        |             |             | 였 Audio off | C Phone audio Add a room             |       |

When you log on to Microsoft Teams, you may be asked to sign in with your TAFE NSW account again. Remember that if you see the screen above it will require your account User ID and not your full email. E.g. Alice.Sun10 not Alice.Sun10@studytafensw.edu.au.

If you have clicked the link from your email or from your calendar invite, you will automatically see the Teams Meeting come up on your screen. It will allow you to turn off/on your camera and microphone before you click on 'Join now'.

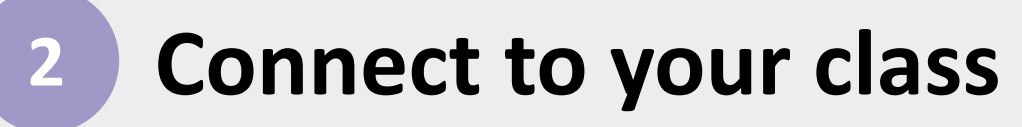

Some classes will have an additional space for posting messages and uploading files, this is called **a Class Team**. Your teacher will let you know if your class is using one of these spaces. This is how you will join it.

| •••                  | < > C                   | Search for or type a command | •••                     | < > C                  | Search for or type a command                                                                                                    | A5          |
|----------------------|-------------------------|------------------------------|-------------------------|------------------------|----------------------------------------------------------------------------------------------------|-------------|
| Activity             | Join a team             |                              | Activity                | < All teams            | Genera Posts Files +                                                                                                    | ③ Team ···· |
| Chat                 | 141                     |                              | Chat.                   |                        | 1 November 2019<br>C <sup>+</sup> Sharon Lehman has added Briley Hatcliffe to the team.<br>13 November 201                                                                 | 9           |
| Teams                | Join a team with a code |                              | Teams                   | CLX Community Services | Charon Bicknell has added Alexandra McPaul to the team.         30 November 201           R         Oliver Bryant has been removed from the team.         20 Descenter 201 | 9           |
| Assignments<br>Calls | Enter code              |                              | Assignments<br>Calendar | General                | C <sup>+</sup> Oliver Bryant joined the team.         5 December 2015           S         Mann than one member by been removed from the team.                              | )           |
| Files                |                         |                              | <b>C</b> alls           |                        | gs while than one member has been removed non-the team.<br>6 December 2019<br>⊖* Sharon Bicknell and Alexandra McPaul joined the team.<br>14 December 201                  | 9           |
|                      |                         |                              | Files                   |                        | Alice Sun has been removed from the team.      Alice Sun joined the team.                                                                                                  | 9           |
|                      |                         |                              |                         |                        | 7 January 2020                                                                                                    |             |
| ₿                    |                         |                              | B                       |                        | <ul> <li>Oliver Bryant has been removed from the team.</li> <li>Oliver Bryant joined the team.</li> </ul>                                                                  |             |
| Apps<br>(?)<br>Help  |                         |                              | Apps<br>(?)<br>Help     |                        | Charten Bicknell has added Alice Sun to the team.                                                                                                    |             |
|                      |                         |                              |                         |                        | Start a new conversation. Type @ to mention someone.                                                                                                    | ⊳           |

Once you are logged into Microsoft Teams, click on the Teams icon on the left hand side of the screen. If your teacher has created a Class Team, it may automatically appear or ask for a code. Your teacher may send you this code or it may be on one of the flyers given to you.

Once you see your Class Team appear, you will also be able to see different channels that the teacher has created on the left hand side. Every Class Team will have a General channel. You can post messages and upload/download files in the channel.

# **3** Interact with your class

#### 3

#### Interact with your class

There are different ways you can interact with your class and your teacher using Microsoft Teams

#### 1. Through a group video call with the class

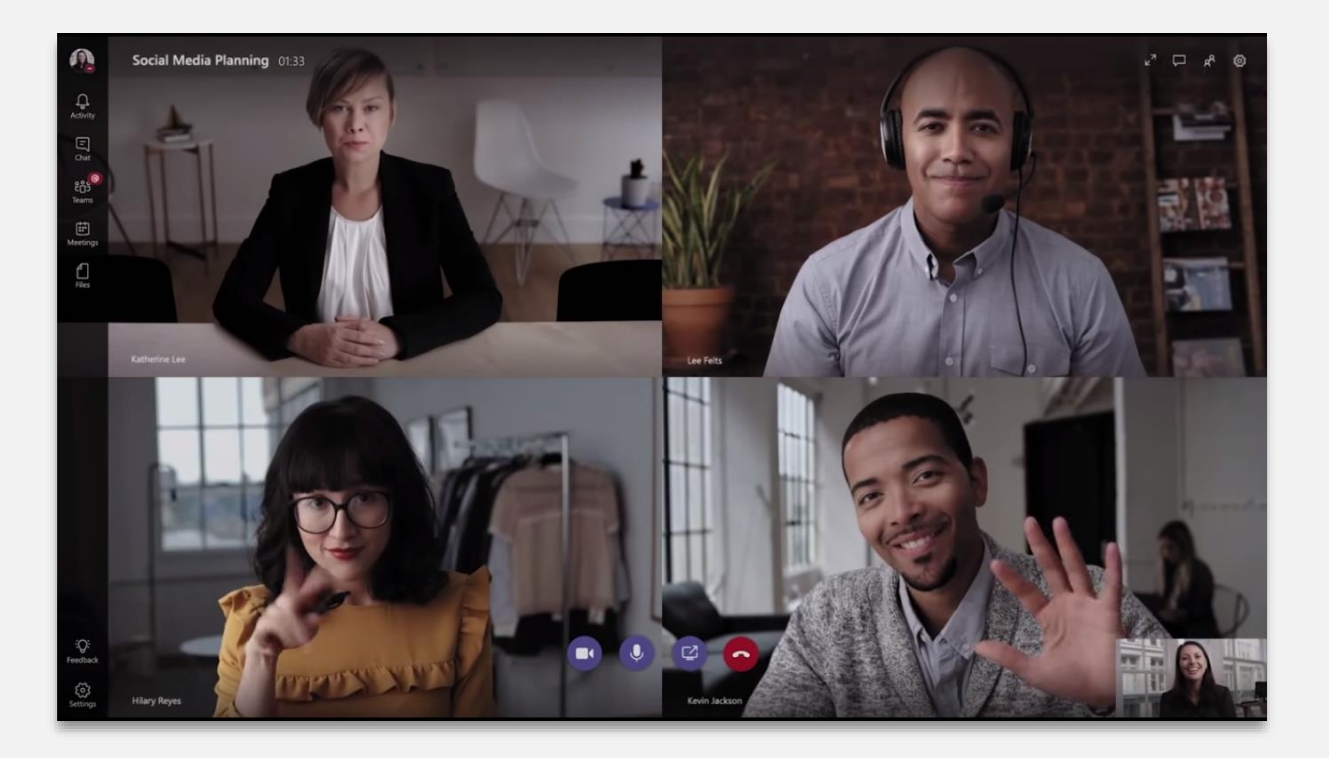

#### 2. By posting messages in your Class Team

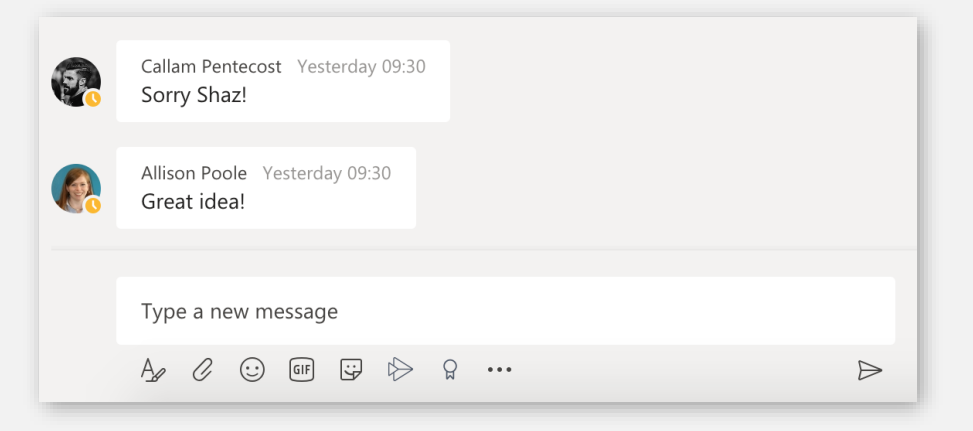

#### 3. Direct messaging one person

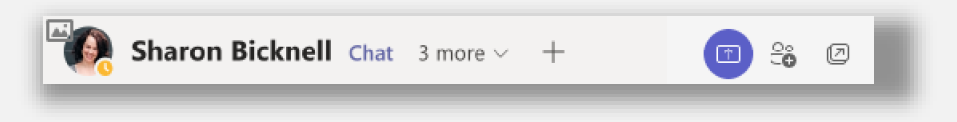

#### Interact with your class

#### Through a group video call with the class (also called a Teams Meeting)

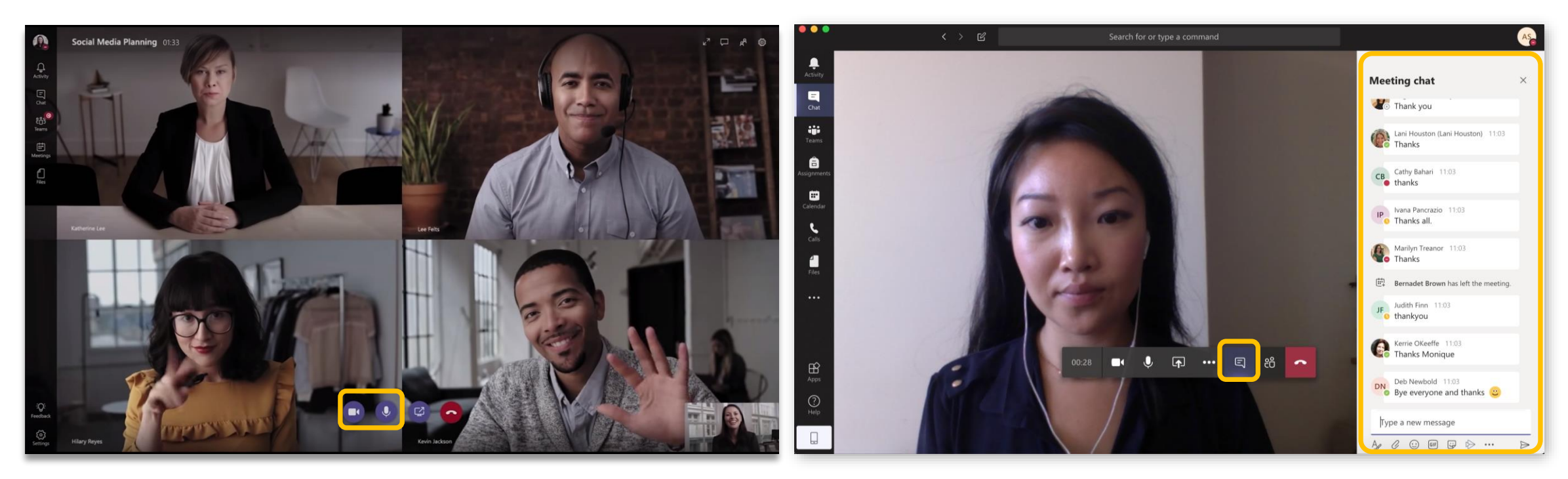

Once you have joined a group video call (Teams Meeting), you can turn your video and microphone on/off during the call. Your teacher will let you know when they want you to do this throughout the lesson.

During the meeting, you can also open the chatbox by clicking on the chat icon. Your teacher may use the chatbox as another way of communicating during the class.

#### 3

#### Interact with your class

#### By posting messages in your Class Team

| •••                  | < > C                  |        | 2 Search for or type a command                          | As               |
|----------------------|------------------------|--------|---------------------------------------------------------|------------------|
| <b>Q</b><br>Activity | < All teams            | Ge     | enera Posts Files +                                     | ③ Team ····      |
| 9                    |                        | do,    | Sharon Lehman has added Briley Hatcliffe to the team.   | 1 November 2019  |
| Teams                |                        | 0<br>U | Sharon Bicknell has added Alexandra McPaul to the team. | 20 Maumhar 2010  |
| â                    | CLX Community Services | St.    | Oliver Bryant has been removed from the team.           |                  |
| Assignments          | General                | 0°     | Oliver Bryant joined the team.                          | 2 December 2019  |
| Calendar             |                        | S.     | More than one member has been removed from the team.    |                  |
| Calls                |                        | Û.     | Sharon Bicknell and Alexandra McPaul joined the team.   | 6 December 2019  |
| Files                |                        | Se .   | Alice Sun has been removed from the team.               | 14 December 2019 |
|                      |                        | do.    | Alice Sun joined the team.                              | 7 Jacuary 2020   |
|                      |                        | St.    | Alice Sun has been removed from the team.               | 2 5-h            |
|                      |                        | S.     | Oliver Bryant has been removed from the team.           | 3 February 2020  |
|                      |                        | 0°     | Oliver Bryant joined the team.                          | Today            |
| (?)                  |                        | 0°     | Sharon Bicknell has added Alice Sun to the team.        | 3                |
| Help                 |                        |        | Start a new conversation. Type @ to mention som         | omeone.          |
|                      |                        |        |                                                         | D                |

Some classes will have an additional space for posting messages and uploading files, this is called **a Class Team.** If you teacher has set up a Class Team, you can use this space to post messages and share files.

- Click on the Teams icon on the left hand side of the screen, you will see the Class Teams you have been invited to
- 2. Under 'Posts' you can see the messages other students and teacher(s) have posted.
- At the bottom of the screen, you will see a bar that allows you to type and send messages, as well as attach any documents.

#### Interact with your class

#### **Direct messaging one person**

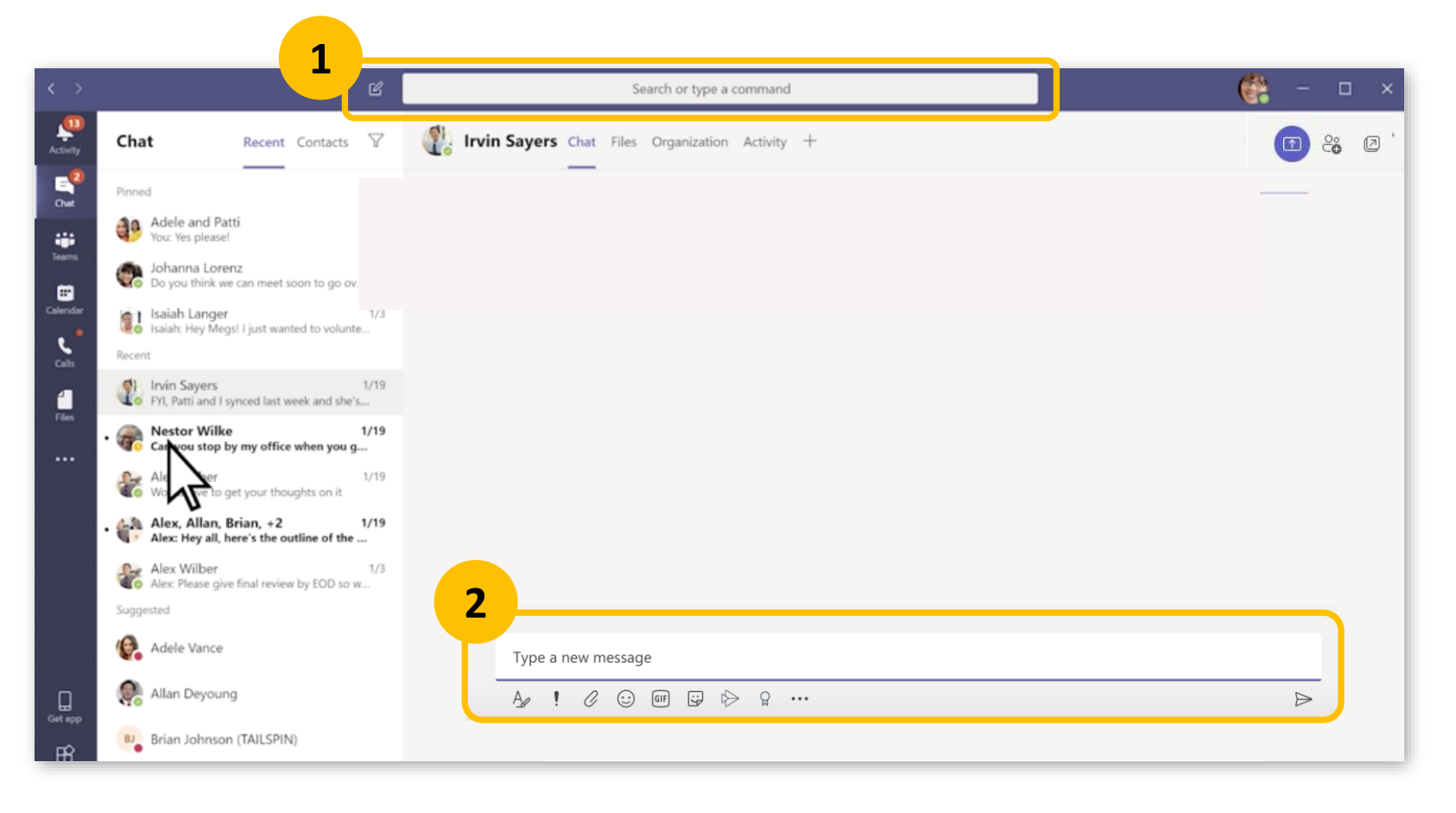

- 1. To direct message someone, you can type their name in the search bar or click on the new chat icon.
- 2. Once you have typed their name and selected them, you will be able to send them messages using the message field at the bottom of the screen

Note: Students are unable to make direct calls to others or create teams meetings, and can only message their existing Teams meetings contacts

### Need more support?

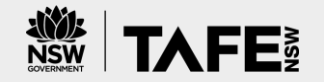

If you are experiencing difficulties with installing or accessing Microsoft Teams, or access to Virtual Classrooms, please call the TAFE NSW Student Technology Service Desk on

- 131601 and follow the prompts; or
- lodge an enquiry using the <u>Get Technology Help Form.</u>
- more guides are available on the Libraries <u>Library Services Technology</u> for Learning Guides.

Students who may be deaf or hard of hearing, can also seek assistance through the National Relay Service.

## Prepared by TAFE NSW Customer Experience Team

Please send any improvements or inquiries about these guides to <u>CXTeam@tafensw.edu.au</u>

Version 11 , July 2022

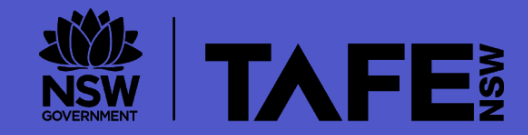